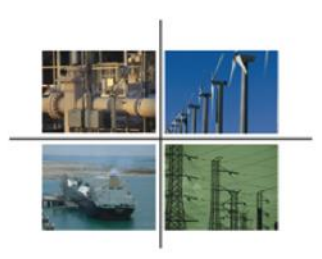

#### ¿En qué consiste el **nuevo formato** para solicitar el permiso de expendio al público en estaciones de servicio de gasolinas y diésel **operando**?

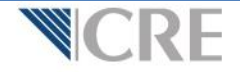

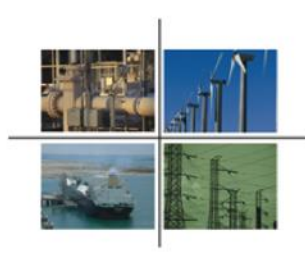

# Inicio de sesión

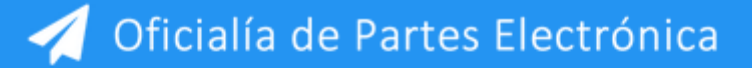

El usuario ingresará la información que previamente la CRE le envió para entrar a la Oficialía de Partes Electrónica (OPE)

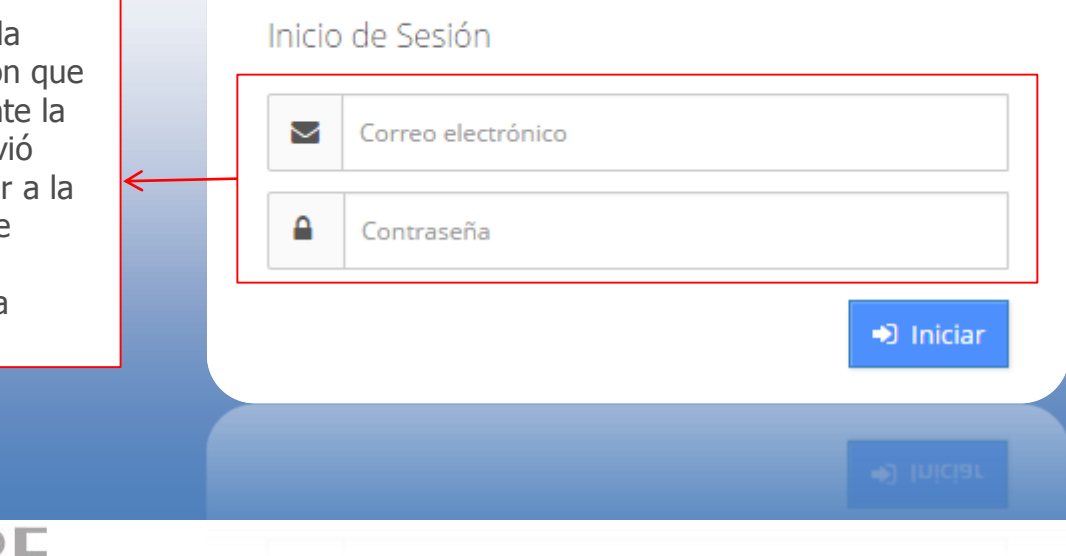

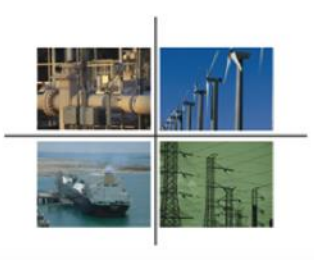

# - Tablero electrónico

|                                                                                                    |                                                                                                    | Conoce | la OPE 👻  | Manual de i               | isuario Contacto         |                    |                             |                      | Carlo     | os Valencia |
|----------------------------------------------------------------------------------------------------|----------------------------------------------------------------------------------------------------|--------|-----------|---------------------------|--------------------------|--------------------|-----------------------------|----------------------|-----------|-------------|
| Solicitud de permiso de<br>expendio al público en<br>estaciones de servicio<br>de gasolinas y diésel | Solicitud de permiso de<br>expendio al público en<br>estaciones de servicio<br>de gasolinas y diésel<br>operando              | Tab    | lero e    | electró<br>ablero electro | NICO<br><sup>ónico</sup> |                    |                             |                      |           |             |
| operando                                                                                             | <ul> <li>Solicitud de permiso de<br/>expendio al público en<br/>estaciones de servicio<br/>por iniciar operaciones</li> </ul> | Emp    | oresa:    | Seleccione                |                          | •                  | Tema o permiso: Sele        | eccione              |           | •           |
|                                                                                                    | Solicitud de permiso                                                                                                    |        |           |                           |                          |                    | 4                           | Promociones enviadas | Oficios r | recibidos   |
| Liga para                                                                                            | 🖋 Nueva promoción                                                                                                    |        | Principal | Folio                     | Empresa                  | Asunto             | Temas o Permiso             | Fecha de recepción   | Acuse     | Proceso     |
| accesar al                                                                                           | 🗅 Mis borradores 🛛 14                                                                                                    |        |           |                           |                          |                    |                             |                      |           |             |
| tormato                                                                                              | Tablero electrónico                                                                                                    |        | ß         | V-10250                   | Empresa de prueba        | Prueba             | Expediente Pruebas Sistemas | 29/09/2015 11:08:49  |           | ۲           |
| ureclamente                                                                                          |                                                                                                    |        | ß         | V-10212                   | Empresa de prueba        | Prueba de sistemas | Expediente Pruebas Sistemas | 29/09/2015 10:01:31  |           | ۲           |
|                                                                                                    |                                                                                                    |        | B         | V-10208                   | Empresa de prueba        | Prueba             | Expediente Pruebas Sistemas | 28/09/2015 18:18:54  |           | ۲           |
|                                                                                                    |                                                                                                    |        | B         | V-10191                   | Empresa de prueba        | Prueba             | Expediente Pruebas Sistemas | 28/09/2015 16:20:17  |           | ۲           |
|                                                                                                    |                                                                                                    |        | B         | V-09919                   | Empresa de prueba        | Prueba de sistemas | Expediente Pruebas Sistemas | 23/09/2015 13:05:41  |           | ۲           |
|                                                                                                    |                                                                                                    |        | ß         | V-6960                    | Empresa de prueba        | Prueba de sistemas | Expediente Pruebas Sistemas | 03/08/2015 11:31:36  |           | ۲           |
|                                                                                                    | <                                                                                                    | +      | ß         | V-5958                    | Empresa de prueba        | Prueba de sistemas | Expediente Pruebas Sistemas | 17/07/2015 9:00:00   |           | ۲           |
|                                                                                                    |                                                                                                    | +      | 13        | A-2628                    | Empresa de prueba        | Prueba de sistemas | Expediente Pruebas Sistemas | 17/07/2015 9-00-00   | 19        |             |
| <b>MCDE</b>                                                                                          |                                                                                                    |        |           |                           |                          |                    |                             |                      |           |             |
|                                                                                                    |                                                                                                    |        |           |                           |                          |                    |                             |                      |           |             |

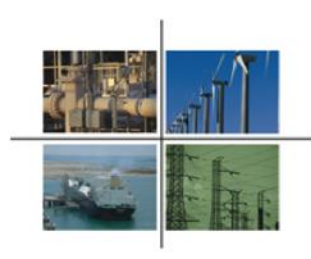

## Selección de empresas

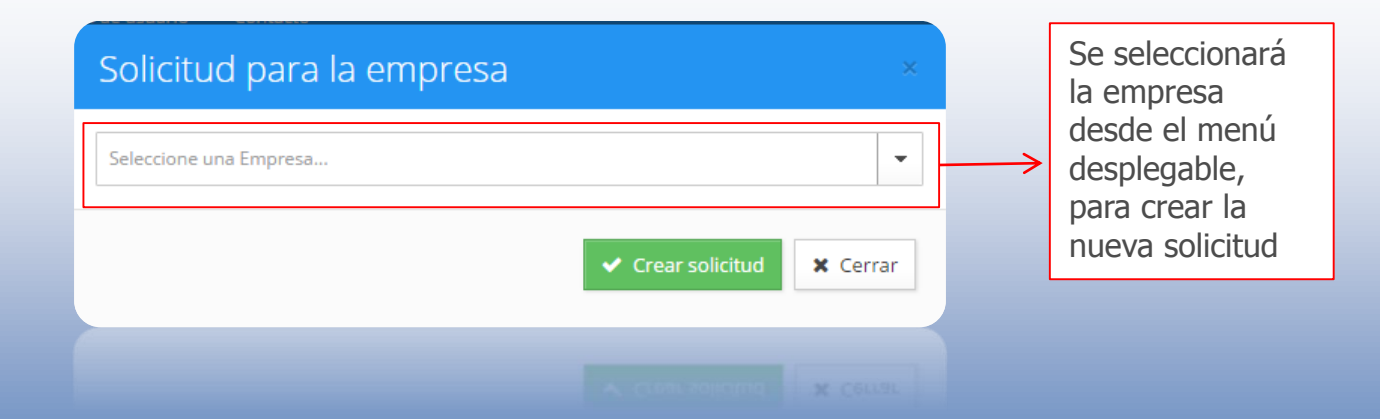

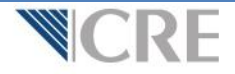

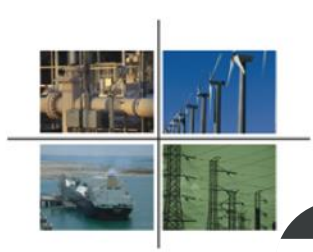

gob mx

# Menú de opciones

Solicitud de permiso de expendio al público en estaciones de servicio de gasolinas y diésel operando

Gobierno

Trámites

Participa Q

Cerrar

| Instrucciones Generales                                                           | $\oplus$ |
|-----------------------------------------------------------------------------------|----------|
| 1. Datos del Solicitante                                                          | $\oplus$ |
| 2. Productos                                                                      | $\oplus$ |
| 3. Requisitos Técnicos                                                            | $\oplus$ |
| 4. Estructura Accionaria                                                          | $\oplus$ |
| 5. Inversiones (Artículo 50 Fracción V de la LH y 51, Fracción IV del Reglamento) | $\oplus$ |
| 6. Acreditación de la propiedad o posesión de los activos                         | $\oplus$ |
| 7. Anexos                                                                         | $\oplus$ |

Manifiesto bajo protesta de decir verdad, que los datos asentados en la presente solicitud son ciertos y verificables en cualquier momento por esta Comisión.

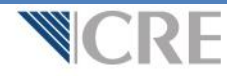

cualquier momento por esta Comisión.

WRUITERA BRIA NUARERA DE BERU SELBER' ARE DE BRIAS REURRAS EU IR DUESEIRE SAURITAA SAU REURS À SEU PRIMES EU

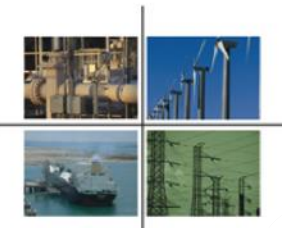

#### **1. Datos del solicitante**

|                                                                                                    |                                   | /     | Al ingresar el <b>número</b> |
|----------------------------------------------------------------------------------------------------|-----------------------------------|-------|------------------------------|
| Estatus del sistema:                                                                                                    | Número de estación de servicio: 0 | r<br> | eferencia, se desplie        |
| OPERANDO                                                                                                    | Ejemplo: E00123                   |       | utomática                    |
| Fecha inicio operaciones:                                                                                                    |                                   |       |                              |
|                                                                                                    |                                   |       |                              |
| ¿La fecha de inicio de operaciones es o                                                                                          | correcta?: OSí No                 |       |                              |
|                                                                                                    |                                   |       |                              |
| RFC:                                                                                                    | Tipo de Persona:                  |       |                              |
| RFC:                                                                                                    | Tipo de Persona:                  | T     |                              |
| RFC:<br>Razón social o nombre de la persona:                                                                                     | Tipo de Persona:                  | •     |                              |
| RFC:<br>Razón social o nombre de la persona:                                                                                     | Tipo de Persona:                  | •     |                              |
| RFC:<br>Razón social o nombre de la persona:<br>¿La razón social o nombre de la person                                           | Tipo de Persona:                  | •     |                              |
| RFC:<br>Razón social o nombre de la persona:<br>¿La razón social o nombre de la person<br>¿La razón social o nombre de la person | Tipo de Persona:                  | •     |                              |

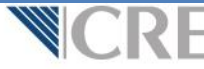

¿La razón social o nombre de la persona física es la registrada como franquiciatario de PEMEX?: 🖷 Sí 💿 No

La razón social o nombre de la persona es correcta?: 💿 Si 💿 No

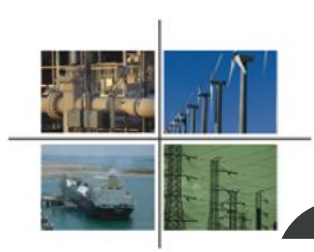

gob.mx

# Menú de opciones

Solicitud de permiso de expendio al público en estaciones de servicio de gasolinas y diésel operando

Trámites Gobierno Participa Q

Cerrar

| Instrucciones Generales                                                           | $\oplus$ |
|-----------------------------------------------------------------------------------|----------|
| 1. Datos del Solicitante                                                          | $\oplus$ |
| 2. Productos                                                                      | $\oplus$ |
| 3. Requisitos Técnicos                                                            | $\oplus$ |
| 4. Estructura Accionaria                                                          | $\oplus$ |
| 5. Inversiones (Artículo 50 Fracción V de la LH y 51, Fracción IV del Reglamento) | $\oplus$ |
| 6. Acreditación de la propiedad o posesión de los activos                         | $\oplus$ |
| 7. Anexos                                                                         | $\oplus$ |

Manifiesto bajo protesta de decir verdad, que los datos asentados en la presente solicitud son ciertos y verificables en cualquier momento por esta Comisión.

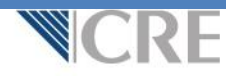

cualquier momento por esta Comisión,

WHITTEETO BALO ELOPEZOU DE DECH. LELORO' DEE LAS DAFOS ASETICADAS ELLIN NESSENCE SATICIDA SATICIELTOS À LELINAMES EL

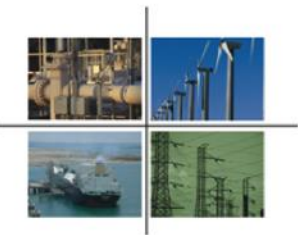

#### **2. Productos**

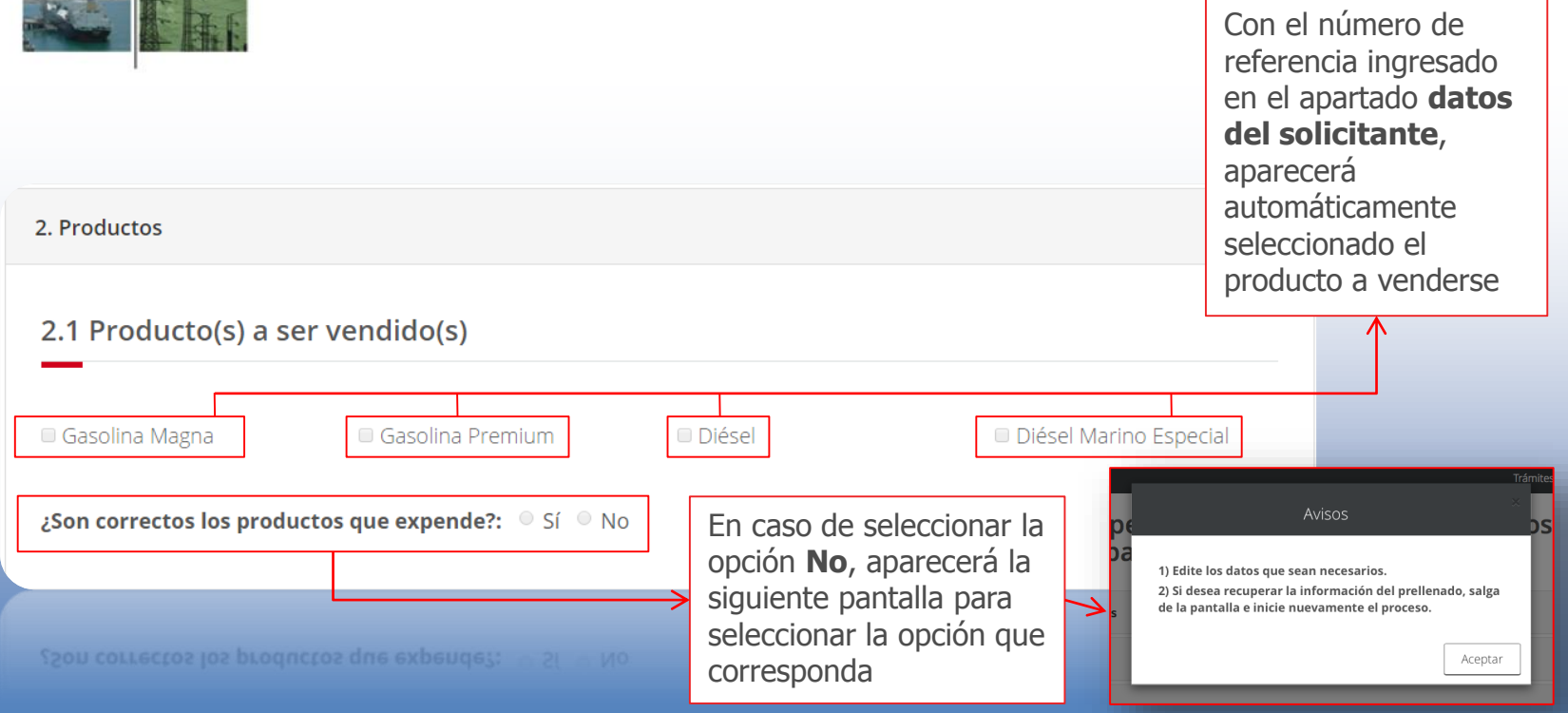

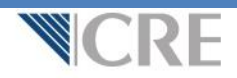

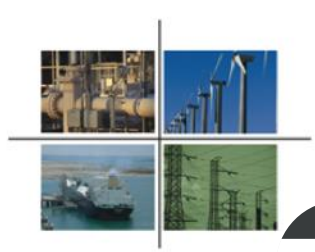

gob mx

# Menú de opciones

Solicitud de permiso de expendio al público en estaciones de servicio de gasolinas y diésel operando

Trámites Gobierno Participa

Q

Cerrar

| Instrucciones Generales                                                           | $\oplus$ |
|-----------------------------------------------------------------------------------|----------|
| 1. Datos del Solicitante                                                          | $\oplus$ |
| 2. Productos                                                                      | $\oplus$ |
| 3. Requisitos Técnicos                                                            | $\oplus$ |
| 4. Estructura Accionaria                                                          | $\oplus$ |
| 5. Inversiones (Artículo 50 Fracción V de la LH y 51, Fracción IV del Reglamento) | $\oplus$ |
| 6. Acreditación de la propiedad o posesión de los activos                         | $\oplus$ |
| 7. Anexos                                                                         | $\oplus$ |

Manifiesto bajo protesta de decir verdad, que los datos asentados en la presente solicitud son ciertos y verificables en cualquier momento por esta Comisión.

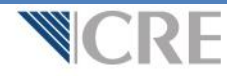

cualquier momento por esta Comisión.

WRUIDEERA BRÎA NUAREZRU AR BRETU XELDRA' DAR DALARRAS RELIBUARAS EU IN NUESRURE SAURURA SAU RIELRAS X XEU DRUBURS EU

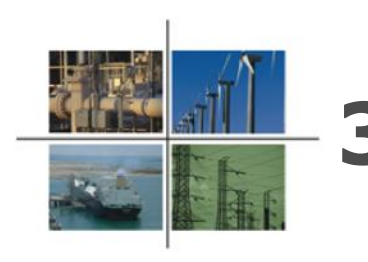

#### 3. Requisitos técnicos

1) Edite los datos que sean necesarios.

2) Si desea recuperar la información del prellenado, salga de la pantalla e inicie nuevamente el proceso.

Selecci de e

#### Tipo de

✓ Seleccior Urbana Rural

Marina

Carretera

Especial

|                              | Acotor                                                                                                    | 4 |
|------------------------------|----------------------------------------------------------------------------------------------------|---|
|                              | 3. Requisitos Técnicos                                                                                                    |   |
| ionar <b>tipo</b><br>stación | 3.1 Descripción general del proyecto de expendio y especificaciones técnicas que<br>contengan adicionalmente lo siguiente (Artículos 50, fracción III y 51 fracción I y II LH y 45<br>RLH)  |   |
| estación:                    | Tipo de estación:                                                                                                    |   |
| ne una opción                | Otros Servicios (Instalaciones diferentes a las del expendio):                                                                                                    |   |
|                              | Tiendas de conveniencia     Sanitarios     Regaderas     Restaurantes     Otros                                                                                                    | 1 |
|                              | Número de módulos despachadores o dispensarios sin incluir módulos satélite:<br>En caso de seleccionar la opción <b>No</b> , aparecerá la siguiente pantalla para seleccionar la opción que |   |
|                              | corresponda                                                                                                    |   |

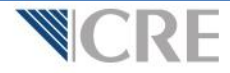

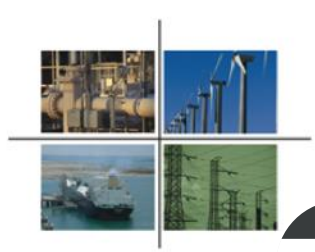

gob.mx

# Menú de opciones

Solicitud de permiso de expendio al público en estaciones de servicio de gasolinas y diésel operando

Trámites Gobierno Participa

Q

Cerrar

| Instrucciones Generales                                                           | $\oplus$ |
|-----------------------------------------------------------------------------------|----------|
| 1. Datos del Solicitante                                                          | $\oplus$ |
| 2. Productos                                                                      | $\oplus$ |
| 3. Requisitos Técnicos                                                            | $\oplus$ |
| 4. Estructura Accionaria                                                          | $\oplus$ |
| 5. Inversiones (Artículo 50 Fracción V de la LH y 51, Fracción IV del Reglamento) | $\oplus$ |
| 6. Acreditación de la propiedad o posesión de los activos                         | $\oplus$ |
| 7. Anexos                                                                         | $\oplus$ |

Manifiesto bajo protesta de decir verdad, que los datos asentados en la presente solicitud son ciertos y verificables en cualquier momento por esta Comisión.

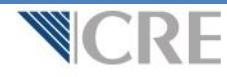

cualquier momento por esta Comisión.

WRITINESTA BRID BLOZESTR DE BERT XELDRD' BRE INS BRIDS RECURDAS EN DE RESENTE SAULTRA SAULTELLAS À AEUDRIDIES EN

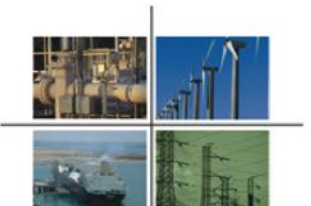

## 4. Estructura accionaria sólo aplica a persona moral)

| 4 | <b>. Estructura Accionaria</b>            | onistas             |           |          | Si el capital social está<br>conformado por más de un<br>socio accionista, podrá<br><b>Agregar</b> el nombre de cada<br>uno y porcentaje de<br>participación |
|---|-------------------------------------------|---------------------|-----------|----------|----------------------------------------------------------------------------------------------------|
|   | Nombre y participación de los socios acci | UTIISLAS            | Agregatia |          | P · · · · P · · ·                                                                                                    |
|   | Nombre                                    | % de participación  |           |          |                                                                                                    |
|   |                                           | Agregue accionistas |           |          | $\checkmark$                                                                                                    |
|   | Total:                                    | 0                   |           |          | Agregar Accionista                                                                                                    |
|   | Mostrando del 0 al 0 de un total de 0     |                     | Primero « | » Último | Nombre:                                                                                                    |
|   |                                           |                     |           |          | % de participación:                                                                                                    |
|   |                                           |                     |           |          | Guardar Cancelar                                                                                                    |

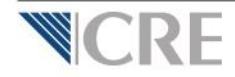

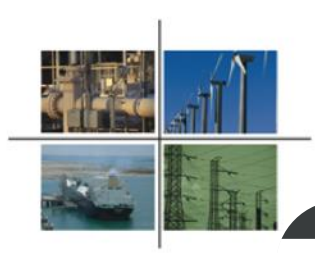

gob mx

# Menú de opciones

Solicitud de permiso de expendio al público en estaciones de servicio de gasolinas y diésel operando

Gobierno

Trámites

Participa

Cerrar

Q

| Instrucciones Generales                                                           | $\oplus$ |
|-----------------------------------------------------------------------------------|----------|
| 1. Datos del Solicitante                                                          | $\oplus$ |
| 2. Productos                                                                      | $\oplus$ |
| 3. Requisitos Técnicos                                                            | $\oplus$ |
| 4. Estructura Accionaria                                                          | $\oplus$ |
| 5. Inversiones (Artículo 50 Fracción V de la LH y 51, Fracción IV del Reglamento) | $\oplus$ |
| 6. Acreditación de la propiedad o posesión de los activos                         | $\oplus$ |
| 7. Anexos                                                                         | $\oplus$ |

Manifiesto bajo protesta de decir verdad, que los datos asentados en la presente solicitud son ciertos y verificables en cualquier momento por esta Comisión.

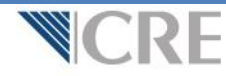

cualquier momento por esta Comisión.

summeres and history and service and the loss marks approximate out in history patients and the rest of the meaning of

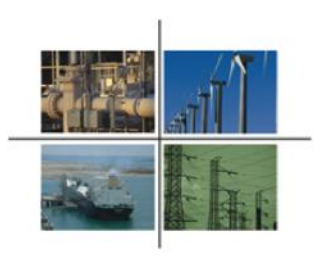

#### **5. Inversiones**

5. Inversiones (Artículo 50 Fracción V de la LH y 51, Fracción IV del Reglamento)

Al ingresar el número de referencia, aparecerá de manera automática el **total de la inversión** 

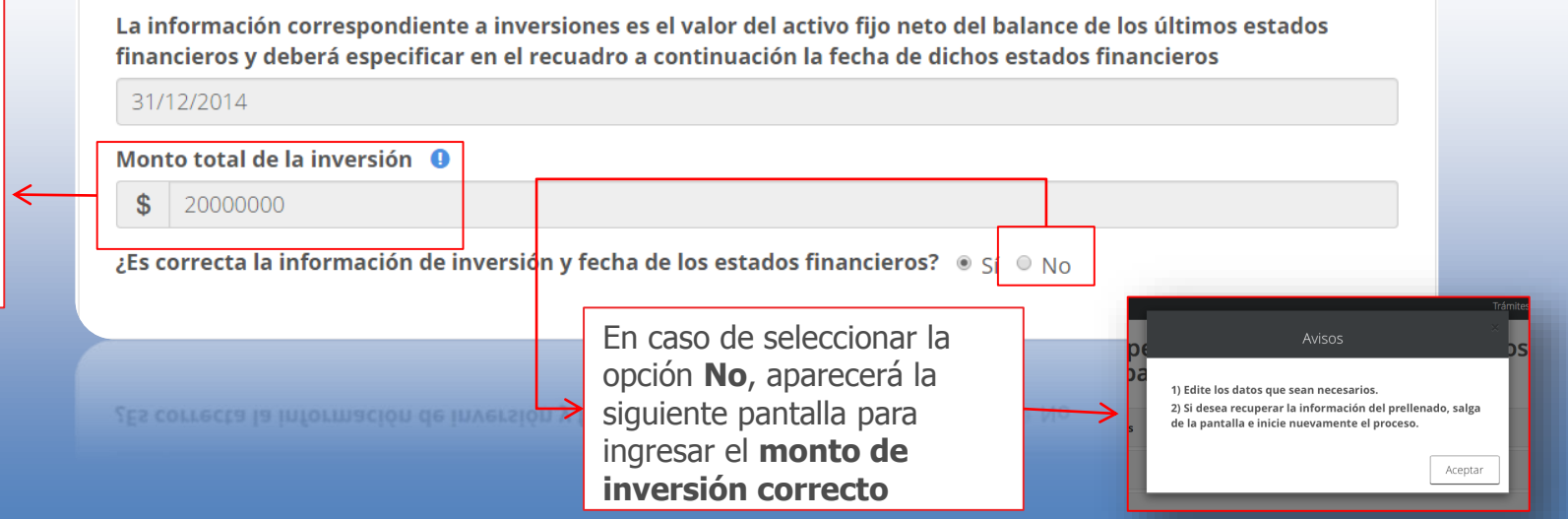

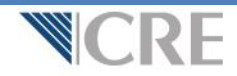

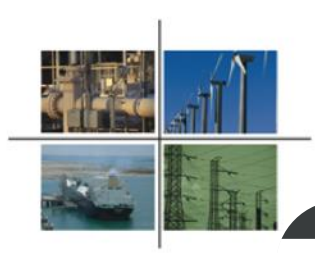

gob mx

# Menú de opciones

Solicitud de permiso de expendio al público en estaciones de servicio de gasolinas y diésel operando

Gobierno

Trámites

Participa Q

Cerrar

| Instrucciones Generales                                                           | $\oplus$ |
|-----------------------------------------------------------------------------------|----------|
| 1. Datos del Solicitante                                                          | $\oplus$ |
| 2. Productos                                                                      | $\oplus$ |
| 3. Requisitos Técnicos                                                            | $\oplus$ |
| 4. Estructura Accionaria                                                          | $\oplus$ |
| 5. Inversiones (Artículo 50 Fracción V de la LH y 51, Fracción IV del Reglamento) | $\oplus$ |
| 6. Acreditación de la propiedad o posesión de los activos                         | $\oplus$ |
| 7. Anexos                                                                         | $\oplus$ |

Manifiesto bajo protesta de decir verdad, que los datos asentados en la presente solicitud son ciertos y verificables en cualquier momento por esta Comisión.

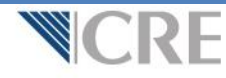

cualquier momento por esta Comisión,

unningere ande processa de ugen servan, que un unes aservanos en la presente sonctuou por ciertos y servicamentes e

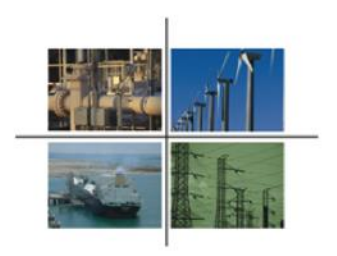

# 6. Acreditación de la propiedad

En caso de que la persona (física o moral) que opera la estación de servicio no sea la propietaria deberá adjuntar los documentos que acrediten la propiedad de la estación de servicio. Por ejemplo: contrato de arrendamiento, contrato de comodato, escritura pública, etc

6. Acreditación de la propiedad o posesión de los activos

¿Es usted Propietario? O Sí O NO

Deberá adjuntar alguno de los documentos escaneados en formato PDF, por ejemplo: Contrato de arrendamiento, contrato de comodato, escritura pública, etc.

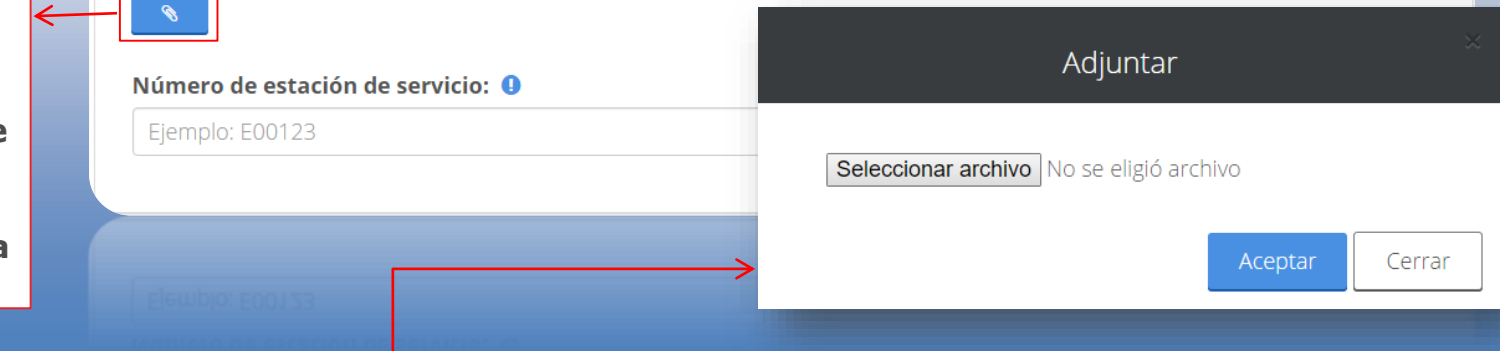

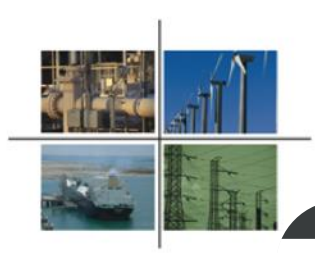

gob mx

# Menú de opciones

Solicitud de permiso de expendio al público en estaciones de servicio de gasolinas y diésel operando

Gobierno

Trámites

Participa Q

Cerrar

| Instrucciones Generales                                                           | $\oplus$ |
|-----------------------------------------------------------------------------------|----------|
| 1. Datos del Solicitante                                                          | $\oplus$ |
| 2. Productos                                                                      | $\oplus$ |
| 3. Requisitos Técnicos                                                            | $\oplus$ |
| 4. Estructura Accionaria                                                          | $\oplus$ |
| 5. Inversiones (Artículo 50 Fracción V de la LH y 51, Fracción IV del Reglamento) | $\oplus$ |
| 6. Acreditación de la propiedad o posesión de los activos                         | $\oplus$ |
| 7. Anexos                                                                         | $\oplus$ |

Manifiesto bajo protesta de decir verdad, que los datos asentados en la presente solicitud son ciertos y verificables en cualquier momento por esta Comisión.

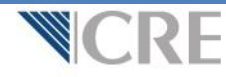

cualquier momento por esta Comisión.

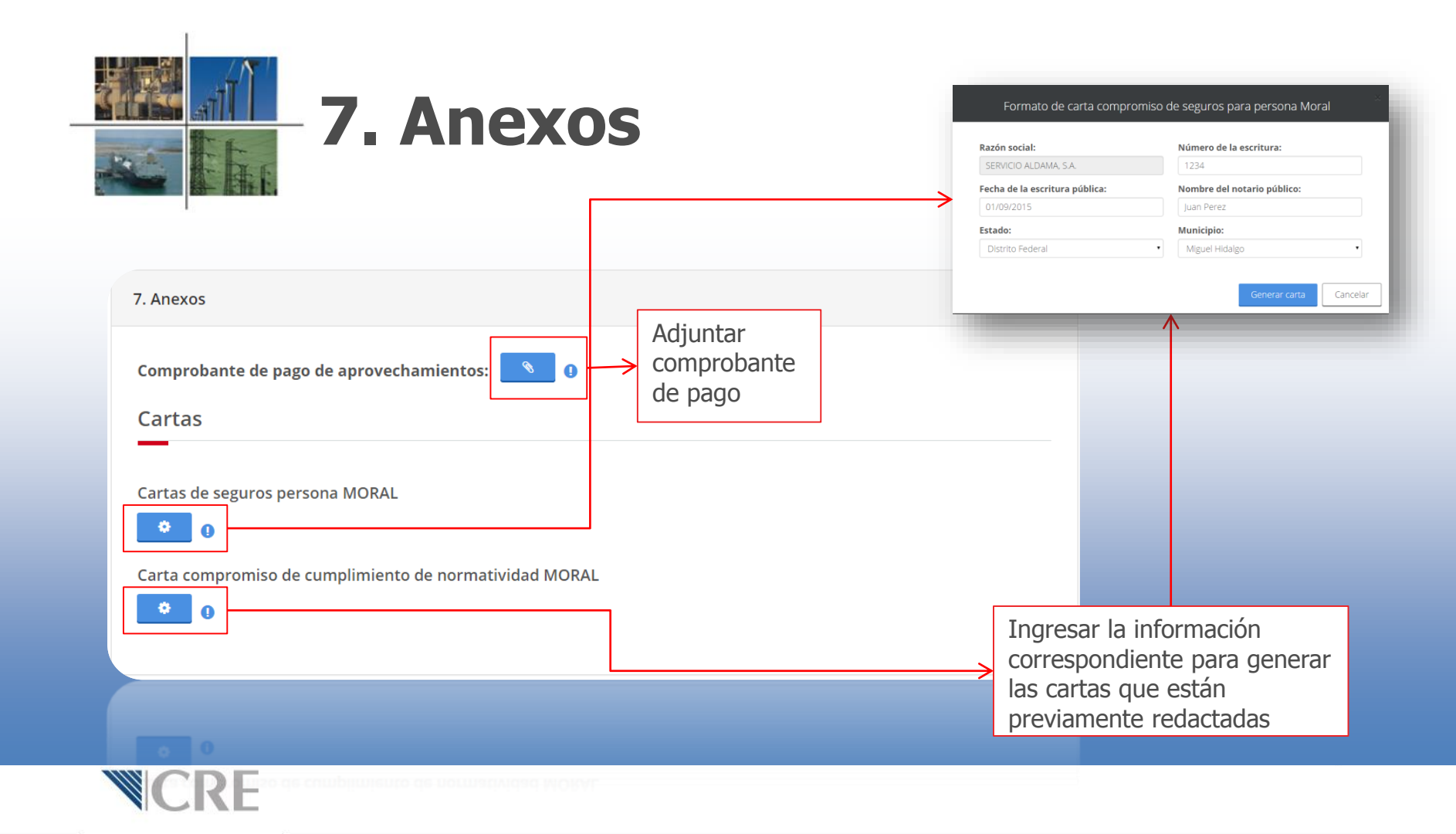

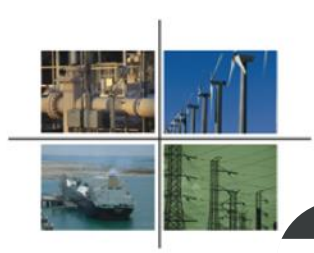

gob mx

# Menú de opciones

Solicitud de permiso de expendio al público en estaciones de servicio de gasolinas y diésel operando

Gobierno

Trámites

Participa Q

Cerrar

| Instrucciones Generales                                                           | $\oplus$ |
|-----------------------------------------------------------------------------------|----------|
| 1. Datos del Solicitante                                                          | $\oplus$ |
| 2. Productos                                                                      | $\oplus$ |
| 3. Requisitos Técnicos                                                            | $\oplus$ |
| 4. Estructura Accionaria                                                          | $\oplus$ |
| 5. Inversiones (Artículo 50 Fracción V de la LH y 51, Fracción IV del Reglamento) | $\oplus$ |
| 6. Acreditación de la propiedad o posesión de los activos                         | $\oplus$ |
| 7. Anexos                                                                         | $\oplus$ |

Manifiesto bajo protesta de decir verdad, que los datos asentados en la presente solicitud son ciertos y verificables en cualquier momento por esta Comisión.

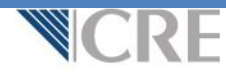

cualquier momento por esta Comisión,

summingers and biorgers as agent astrono day to another sections at in highering policing and related a companies of

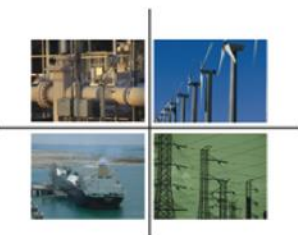

#### Firmar y enviar

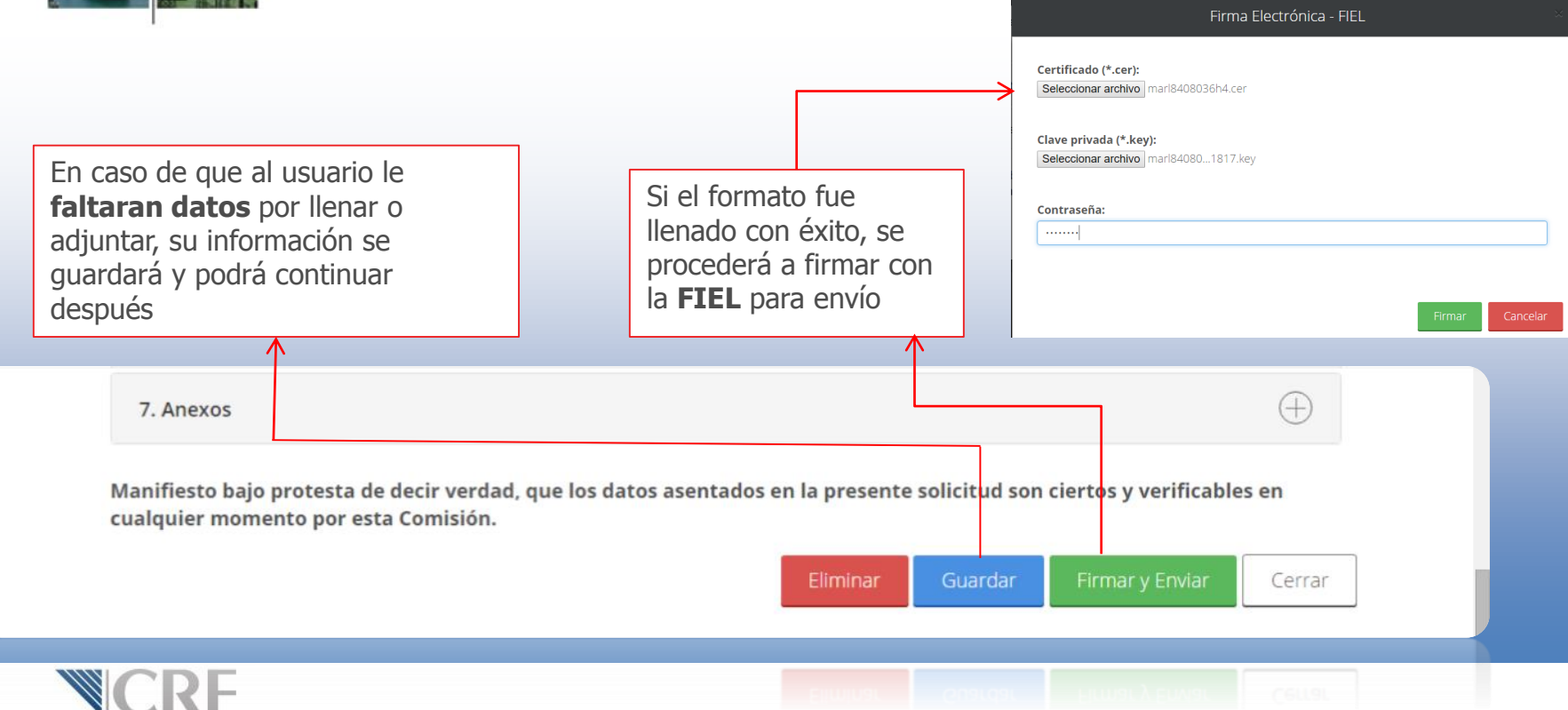

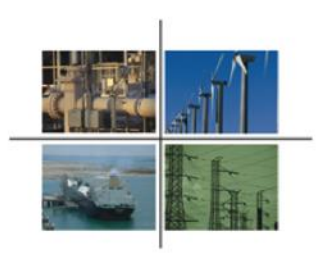

#### ¿En qué consiste el **nuevo formato** para solicitar el permiso de expendio al público en estaciones de servicio **por iniciar operaciones/en construcción**?

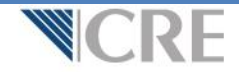

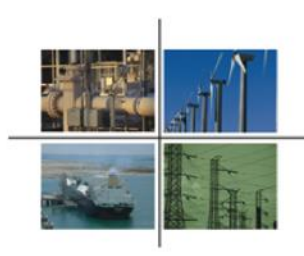

# Inicio de sesión

#### 💋 Oficialía de Partes Electrónica

El usuario ingresará la información que previamente la CRE le envió para entrar a la Oficialía de Partes Electrónica (OPE)

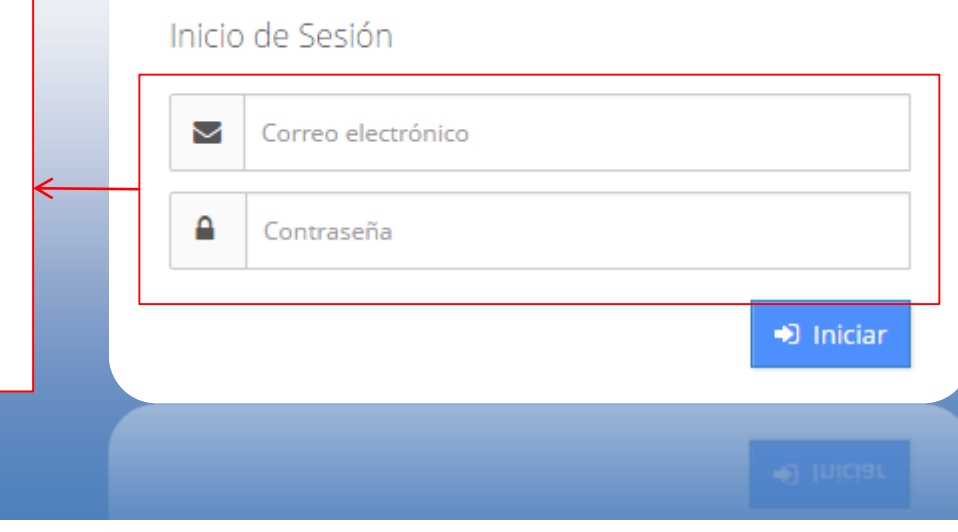

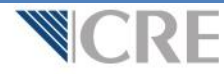

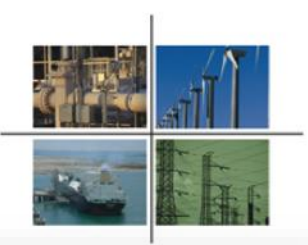

## - Tablero electrónico

| _ |                                                                                                    |                                                                                                    | Conoce        | la OPE 👻       | Manual de u               | isuario Contacto          |                    |   |                            |                        | 💘 Carle   | os Valencia 👻 |
|---|----------------------------------------------------------------------------------------------------|----------------------------------------------------------------------------------------------------|---------------|----------------|---------------------------|---------------------------|--------------------|---|----------------------------|------------------------|-----------|---------------|
| • | <ul> <li>Solicitud de permiso de<br/>expendio al público en<br/>estaciones de servicio<br/>por iníciar operaciones</li> </ul> | Solicitud de permiso de<br>expendio al público en<br>estaciones de servicio<br>de gasolinas y diésel<br>operando | Tab<br>Inicio | )<br>  OPE / T | electró<br>ablero electró | NICO<br><sup>Sinico</sup> |                    |   |                            |                        |           |               |
|   | $\uparrow$                                                                                                    | Solicitud de permiso de<br>expendio al público en<br>estaciones de servicio<br>por iniciar operaciones           | Em            | presa:         | Seleccione                |                           |                    | • | Tema o permiso:            | Seleccione             |           | •             |
|   |                                                                                                    | 🖋 Solicitud de permiso                                                                                           |               |                |                           |                           |                    |   |                            | 🚀 Promociones enviadas | Oficios r | recibidos     |
|   |                                                                                                    | 🖋 Nueva promoción                                                                                                |               | Principal      | Folio                     | Empresa                   | Asunto             |   | Temas o Permiso            | Fecha de recepción     | Acuse     | Proceso       |
| Г |                                                                                                    | 🗋 Mis borradores 🛛 🚹                                                                                             |               |                |                           |                           |                    |   |                            |                        |           |               |
|   | Liga para                                                                                                    | Tablero electrónico                                                                                              |               | ß              | V-10250                   | Empresa de prueba         | Prueba             |   | Expediente Pruebas Sistema | as 29/09/2015 11:08:49 |           | ۲             |
|   | accesar al                                                                                                    |                                                                                                    |               | B              | V-10212                   | Empresa de prueba         | Prueba de sistemas |   | Expediente Pruebas Sistema | as 29/09/2015 10:01:31 |           | ۲             |
|   | formato                                                                                                    |                                                                                                    |               | B              | V-10208                   | Empresa de prueba         | Prueba             |   | Expediente Pruebas Sistema | as 28/09/2015 18:18:54 |           | ۲             |
|   | señalado                                                                                                    |                                                                                                    |               | B              | V-10191                   | Empresa de prueba         | Prueba             |   | Expediente Pruebas Sistema | as 28/09/2015 16:20:17 |           | ۲             |
|   | directamente                                                                                                    |                                                                                                    |               | ß              | V-09919                   | Empresa de prueba         | Prueba de sistemas |   | Expediente Pruebas Sistema | as 23/09/2015 13:05:41 |           | ۲             |
| L |                                                                                                    |                                                                                                    |               | B              | V-6960                    | Empresa de prueba         | Prueba de sistemas |   | Expediente Pruebas Sistema | as 03/08/2015 11:31:36 |           | ۲             |
|   |                                                                                                    | (                                                                                                    | +             | B              | V-5958                    | Empresa de prueba         | Prueba de sistemas |   | Expediente Pruebas Sistema | as 17/07/2015 9:00:00  |           | ۲             |
|   |                                                                                                    |                                                                                                    | +             | 13             | V-2958                    | Empresa de prueba         | Prueba de sistemas |   | Expediente Pruebas Sistema | ** 17/07/2015 9:00:00  |           |               |
|   | <b>WCRF</b>                                                                                                    |                                                                                                    |               | ß              | A-6060                    | Empresa de prueba         | Proeba de sotemas  |   | Expediente Proebes Soterna | a. 03/08/2015 11:31:36 | 8         |               |
|   |                                                                                                    |                                                                                                    |               |                |                           |                           |                    |   |                            |                        |           |               |

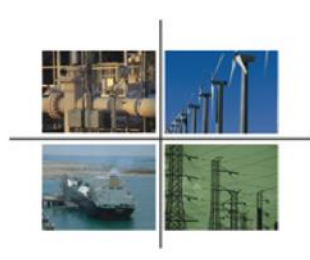

## Selección de empresas

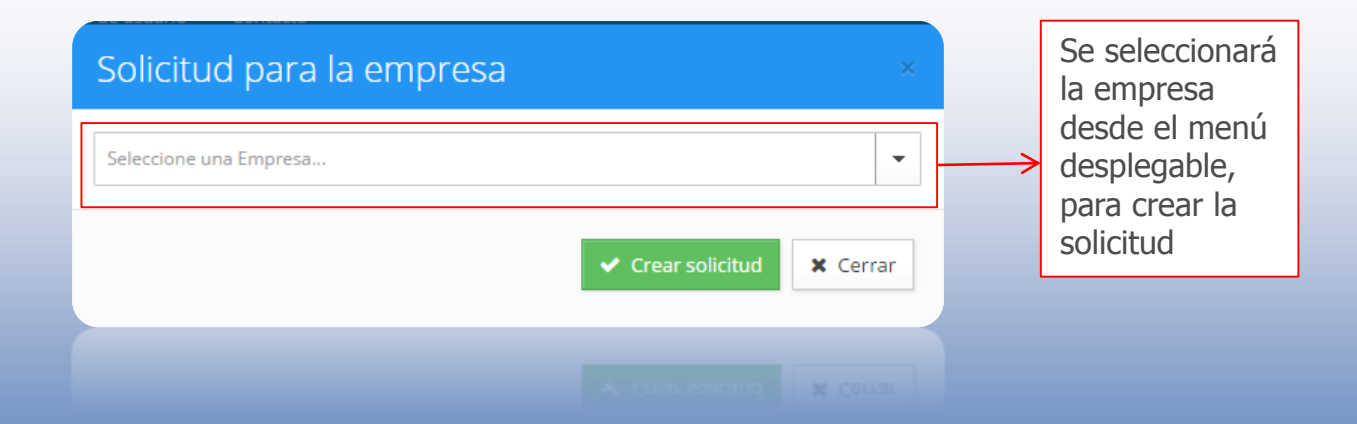

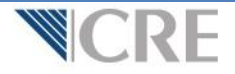

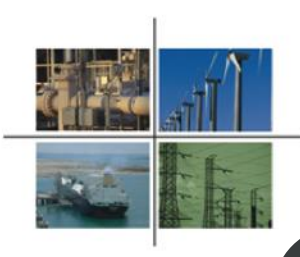

# Menú de opciones

| gob mtx                                                                                          | Trámites | Gobierno | Participa | ٩ |  |  |  |  |
|--------------------------------------------------------------------------------------------------|----------|----------|-----------|---|--|--|--|--|
| Solicitud de permiso de expendio al público en estaciones<br>de servicio por iniciar operaciones |          |          |           |   |  |  |  |  |
| Instrucciones Generales                                                                          |          |          | $\oplus$  |   |  |  |  |  |
| 1. Datos del Solicitante                                                                         |          |          | $\oplus$  |   |  |  |  |  |
| 2. Productos                                                                                     |          |          | $\oplus$  |   |  |  |  |  |
| 3. Requisitos Técnicos                                                                           |          |          | $\oplus$  |   |  |  |  |  |
| 4. Estructura Accionaria                                                                         |          |          | $\oplus$  |   |  |  |  |  |
| 5. Inversiones (Artículo 50 Fracción V de la LH y 51, Fracción IV del Regla                      | amento)  |          | $\oplus$  |   |  |  |  |  |
| 6. Acreditación de la propiedad o posesión de los activos                                        |          |          | $\oplus$  |   |  |  |  |  |
| 7. Anexos                                                                                        |          |          | $\oplus$  |   |  |  |  |  |

Manifiesto bajo protesta de decir verdad, que los datos asentados en la presente solicitud son ciertos y verificables en cualquier momento por esta Comisión.

Cerrar

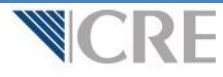

considerer memerice her each comment

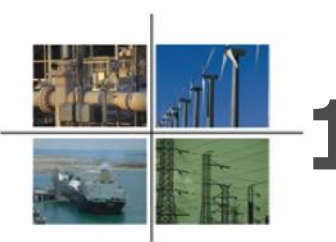

# -1. Datos del solicitante

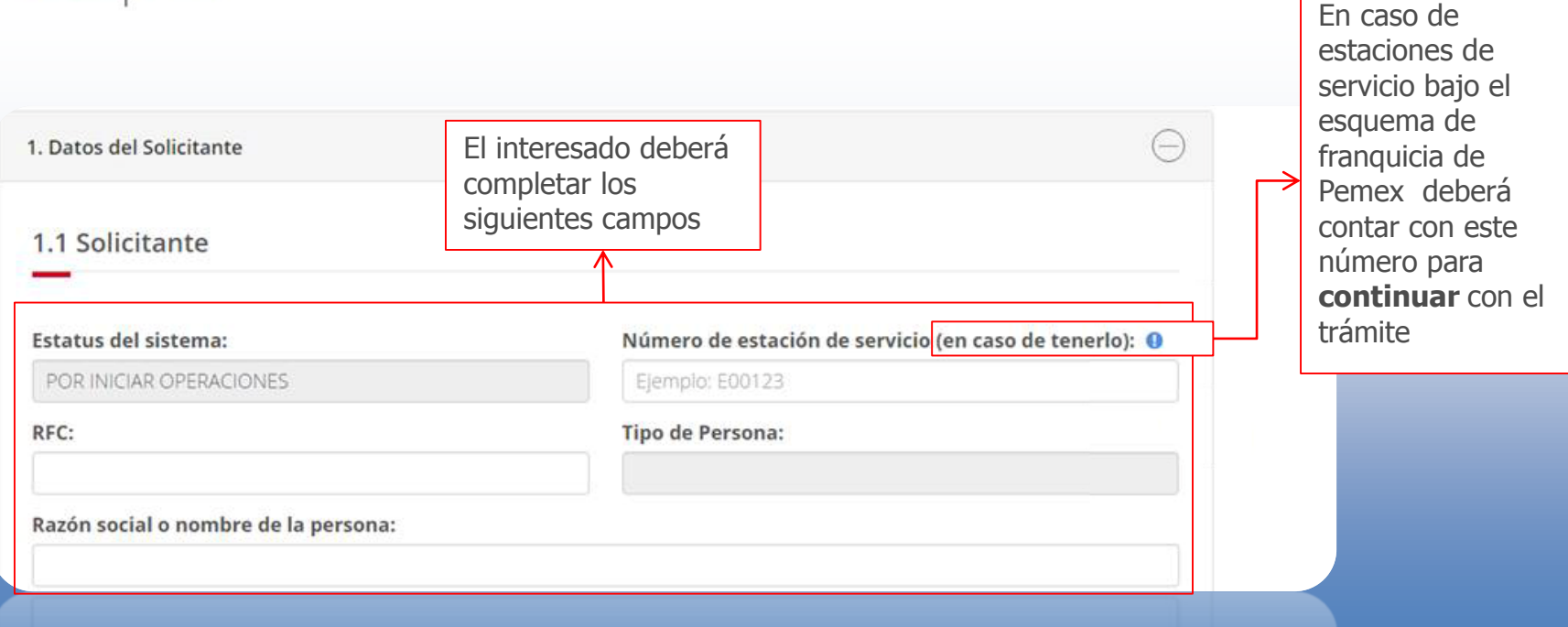

Razón social o nombre de la persona:

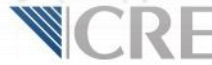

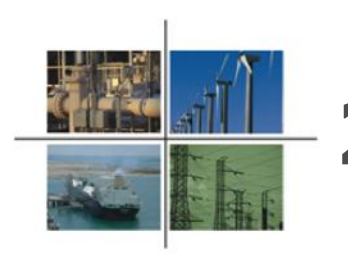

#### **2. Productos**

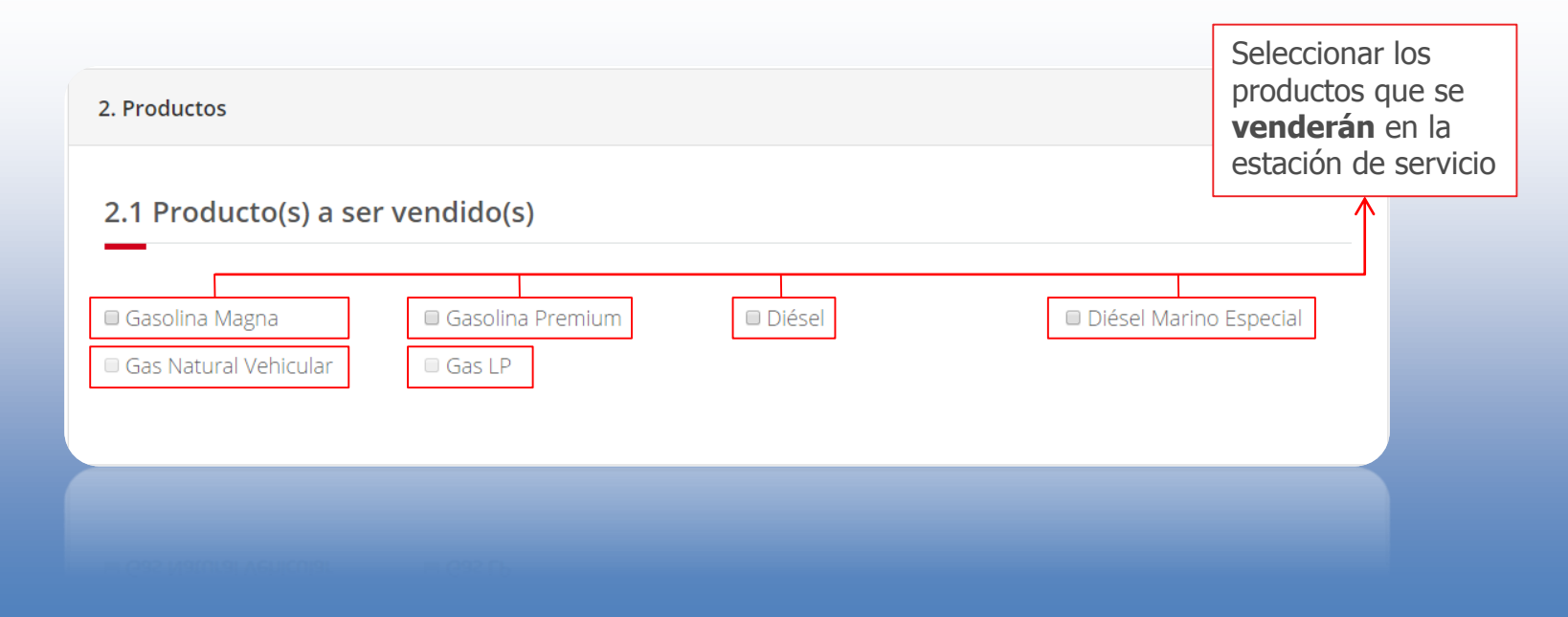

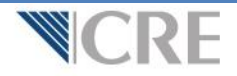

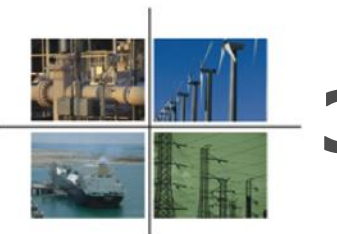

## **3. Requisitos técnicos**

Se desplegará una

| Deberá                                 | 3. Requisitos Técnicos                                                                                                    | $\ominus$             | ventana para el<br>ingreso de los<br>datos |
|----------------------------------------|----------------------------------------------------------------------------------------------------|-----------------------|--------------------------------------------|
| agregar los<br>requisitos<br>señalados | 3.1 Descripción general del proyecto de expendio y especificaciones técnic<br>contengan adicionalmente lo siguiente (Artículos 50, fracción III y 51 fracci<br>RLH) |                       |                                            |
| $\uparrow$                             | Tanques de recepción y entrega Agregue                                                                                                    | requisitos técnicos 🕂 | Agregar Tanque de Recepción y Entrega      |
|                                        | Número de tanques         Producto que almacena         Capacidad de cada tanque en litros         Capacidad                                                        | idad total en litros  |                                            |
|                                        | Agregue requisitos tácnicos                                                                                                    |                       | Número de tanques:                         |
|                                        | Total: 0                                                                                                    |                       |                                            |
|                                        | Mostrando del 0 al 0 de un total de 0 Primero                                                                                                    | « » Último            | Producto que almacena:                     |
|                                        |                                                                                                    |                       | Seleccione una opción                      |
|                                        | Capacidad de diseno maxima dei conjunto de bombas (Mangueras de despacho) de la estación d                                                                          | e servicio:           | Capacidad de cada tanque en litros         |
|                                        |                                                                                                    | Lts/min               |                                            |
|                                        | Otros Servicios (Instalaciones diferentes a las del expendio):                                                                                                    |                       | Capacidad total en litros                  |
|                                        | 🗏 Tiendas de conveniencia 🔲 Sanitarios 🗏 Regaderas 🗏 Restaurantes 💭 Otros                                                                                           |                       |                                            |
|                                        | Número de módulos despachadores o dispensarios sin incluir módulos satélite:                                                                                        |                       |                                            |
|                                        |                                                                                                    |                       | Guardar Cancelar                           |
|                                        |                                                                                                    |                       |                                            |
|                                        |                                                                                                    |                       |                                            |

tumero de módulos despachadores o dispensarios sin incluir módulos satélite

annotas de conveniencia 💷 Sanitarios 🛄 Regaderas 💷 Restaurantes 💷 Otr

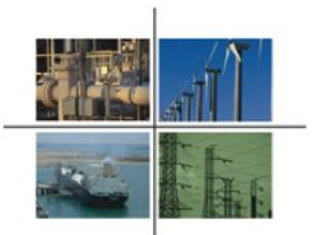

#### 4. Estructura accionaria (solo aplica a persona moral)

| 4 | <b>. Estructura Accionaria</b><br>Nombre y participación de los socios acci | onistas             | Agregue accionistas 🕂 | Si<br>cc<br>sc<br>Aq<br>ur<br>pa | el capital social está<br>onformado por más de un<br>ocio accionista, podrá<br><b>gregar</b> el nombre de cada<br>no y porcentaje de<br>articipación |
|---|-----------------------------------------------------------------------------|---------------------|-----------------------|----------------------------------|----------------------------------------------------------------------------------------------------|
|   | Nombre                                                                      | % de participación  |                       |                                  |                                                                                                    |
|   |                                                                             | Agregue accionistas |                       |                                  | Agregar Accionista                                                                                                    |
|   | Total:<br>Mostrando del 0 al 0 de un total de 0                             | 0                   | Primero « » Último    |                                  | Nombre:<br>// //////////////////////////////////                                                                                                    |
|   |                                                                             |                     |                       |                                  | Guardar Cancelar                                                                                                    |

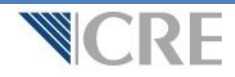

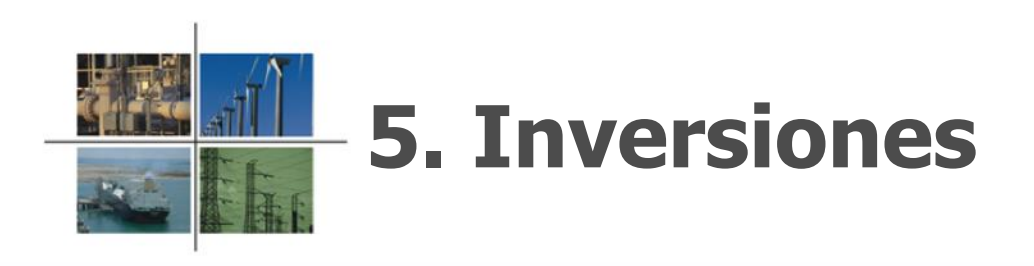

5. Inversiones (Artículo 50 Fracción V de la LH y 51, Fracción IV del Reglamento)

La información correspondiente a inversiones es el valor del activo fijo neto del balance de los últimos estados financieros y deberá especificar en el recuadro a continuación la fecha de dichos estados financieros

| Monto total de la inversión <b>9</b> | Se deberá ingresar<br>la cifra de<br>inversión en<br><b>pesos mexicanos</b> |
|--------------------------------------|-----------------------------------------------------------------------------|
|                                      |                                                                             |

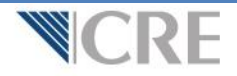

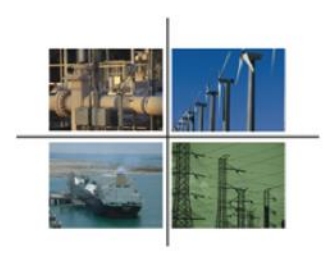

# 6. Acreditación de la propiedad

En caso de que la persona (física o moral) que opera la estación de servicio no sea la propietaria deberá adjuntar los documentos que acrediten la propiedad de la estación de servicio. Por ejemplo: contrato de arrendamiento, contrato de comodato, escritura pública, etc.

6. Acreditación de la propiedad o posesión de los activos

¿Es usted Propietario? O Sí O NO

Deberá adjuntar alguno de los documentos escaneados en formato PDF, por ejemplo: Contrato de arrendamiento, contrato de comodato, escritura pública, etc.

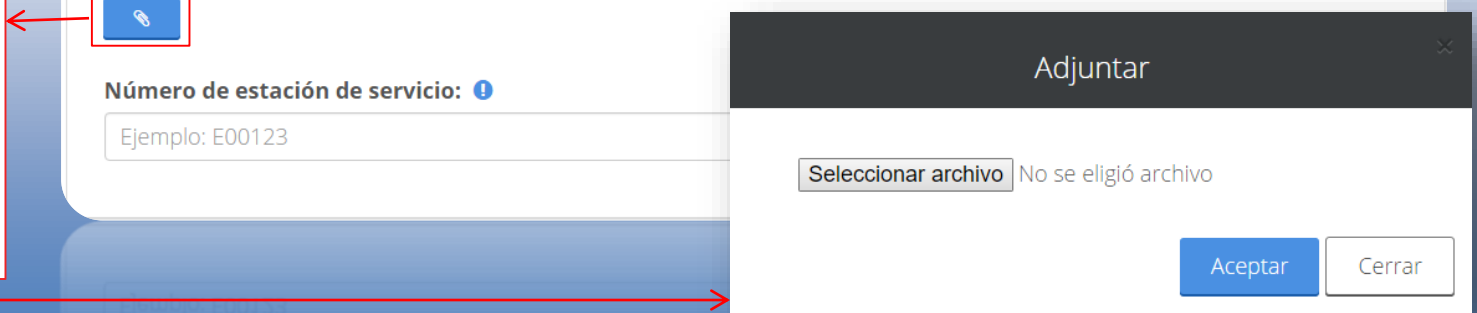

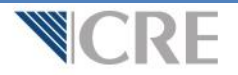

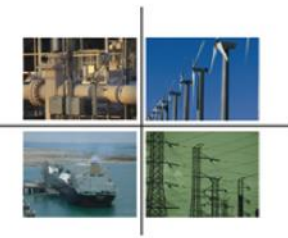

#### **7.** Anexos

| ado                   | o de documentos a adjur                                                                   | ntar                                       |                                              |         | Razón   | ocial:                   | N  | úmero de la escritı |
|-----------------------|-------------------------------------------------------------------------------------------|--------------------------------------------|----------------------------------------------|---------|---------|--------------------------|----|---------------------|
| Com<br>Dictá<br>Carta | probante de pago de aprovechami<br>ámenes (*.PDF)<br>a de inicio de operaciones o ficha b | ientos (*.PDF)<br>vásica de la ES del po   | rtal SIIC de PEMEX                           | (*.PDF) |         | le la escritura pública: | N  | ombre del notario   |
|                       | Documentos                                                                                |                                            |                                              |         | Entidad | l federativa:            | Ci | udad / Delegaciór   |
|                       | Tipo                                                                                      | * Nombre Original                          | Nombre en el sistema                         | 8       | Select  | ione uno                 | ~  | Seleccione uno      |
|                       | Carta de inicio de operaciones o ficha básica de la ES del portal SIIC de<br>PEMEX        | Carta de Autorización de PEMEX.pdf         | 1128c24b-f4eb-4af0-ac42-9f806905fcf1.p       | 6       |         |                          |    |                     |
|                       | Comprobante de pago de Aprovechamientos                                                   | Pago de derechos_aprovechamientos.pdf      | 7df05160-f63f-42c8-acaa-50430e98f4ac.p       | 7       |         |                          |    |                     |
|                       | Dictámenes                                                                                | Dictamen de una UV sobre la NOM<br>005 pdf | 072288e3-1330-4765-5459-<br>e110a483ff96.pdf |         |         |                          |    |                     |
|                       | Dictámenes                                                                                | Dictamen de una UV sobre la NOM<br>185.pdf | 798cfe71-37c8-4088-947e-<br>fbe0c08dad56.pdf |         |         |                          |    |                     |
|                       | Dictâmenes                                                                                | Pruebas de Hermeticidad pdf                | 9320f65a-8d04-42cd-9650-<br>70a9eea087c1.pdf |         |         |                          |    |                     |
|                       | Mostrando del 1 al 5 de 5 elementos Cartas Cartas de seguros persona MORAL                | P                                          | rimero « 1 » Últim                           |         |         |                          |    |                     |
|                       | Carta compromiso de cumplimiento de normatividado                                         |                                            |                                              |         |         |                          |    |                     |
|                       | 0                                                                                         |                                            |                                              |         |         |                          |    |                     |

Ingresar la información correspondiente para generar las cartas que están previamente redactadas

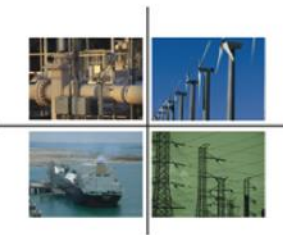

#### Firmar y enviar

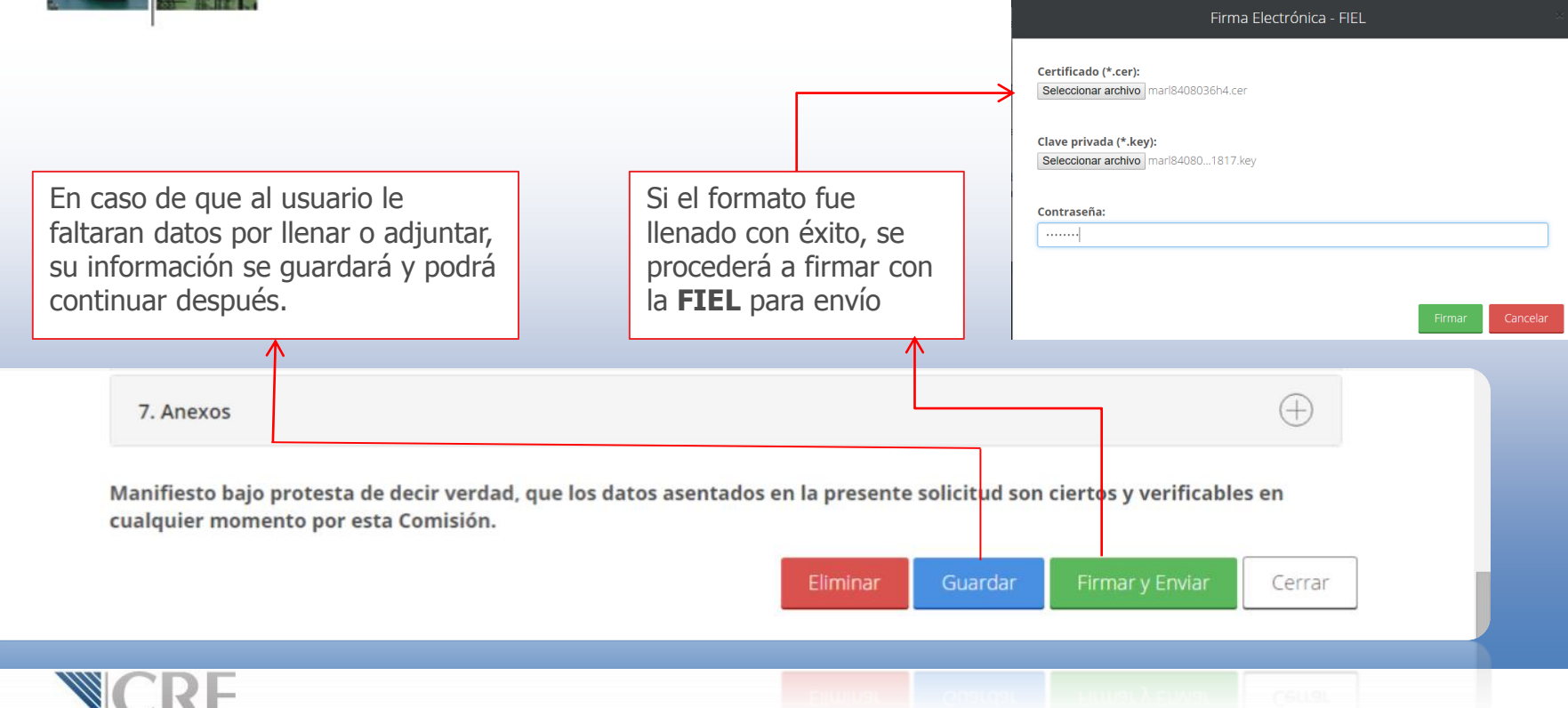

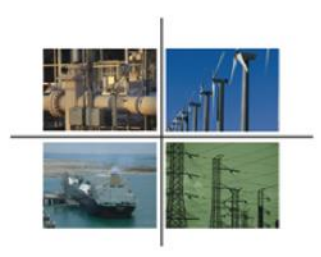

# ¿Cómo darle seguimiento a tu **solicitud a trámite**?

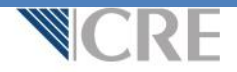

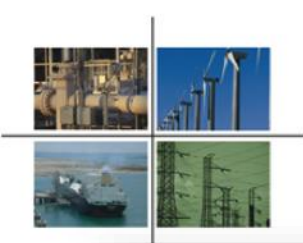

NOTICIAS RECIENTES

#### Seguimiento de solicitudes a Trámite

 

 iNUEVO! Agiliza CRE el trámite para otorgar permisos a gasolineros con nuevo formato

 INUEVO! Información sobre la Expedición de CFDI por Derechos

 iNUEVO! Información sobre la Expedición de CFDI por Derechos

 iNUEVO! Aprueba CRE disposiciones para solicitar permisos de suministro electrico calificado y de último recurso

 Notificaciones de resoluciones y/o acuerdos vía OPE

 Permisos otorgados para Expendio de Petrolíferos

 Disposiciones administrativas de caracter general de los modelos de permisos Resolución RES/308/2015

 Solicitarjos, petrolíferos, petrolíferos, petrolífe

En la página principal de la CRE ubicar en **NOTICIAS RECIENTES** el apartado de **Solicitudes y modificaciones de permisos en Trámite**, dar clic

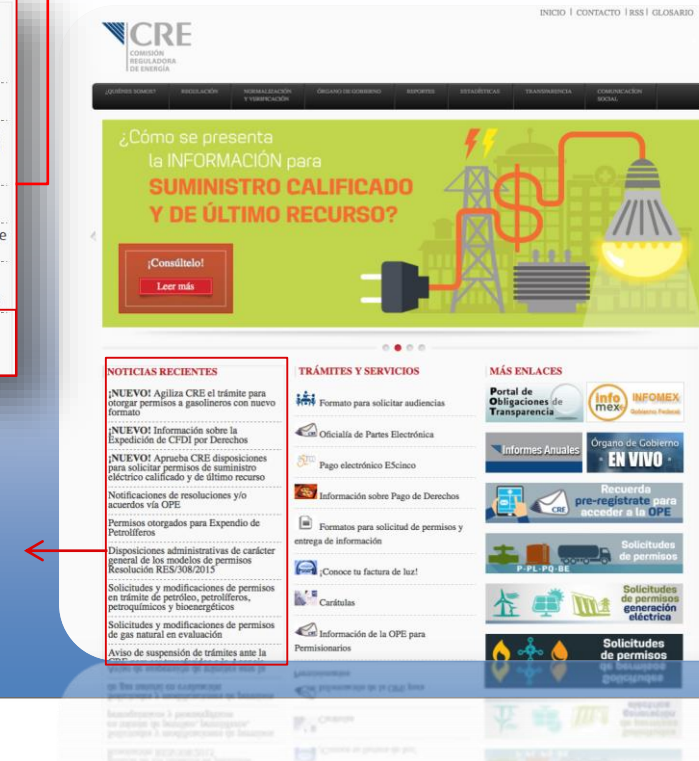

Al dar clic en el enlace, un archivo en formato **PDF** se desplegará con la información de las **solicitudes que fueron aceptadas a Trámite** 

| <br>14 | I-C I | - |
|--------|-------|---|
|        |       |   |
|        |       |   |
|        |       |   |
|        |       |   |

| Nambre, rectn social a derominación del solicitante | Fecha de presentación de la solicitud<br>de permiso | Fecha de adminide a<br>tráceite | Manicipie y entidad<br>federativa        | Tipe de Permise                                     | Estracto del proyecto propuesto                                                           |
|-----------------------------------------------------|-----------------------------------------------------|---------------------------------|------------------------------------------|-----------------------------------------------------|-------------------------------------------------------------------------------------------|
| SERVICIO LA GUITARRA, S.A. DE C.V.                  | 15/06/2015                                          | 30/06/2015                      | NAUCALPAN DE<br>JUAREZ, MEXICO           | Expendio de petroliferos en<br>estación de Servicio | Estación de servicio de fin específico<br>para el expendio al público de<br>petroliferos. |
| GASOLINERIA MALAGA S.A. DE C.V.                     | 15/06/2015                                          | 30/06/2015                      | ECATEPEC DE<br>MORELOS, MEXICO           | Expendio de petroliferos en<br>estación de Servicio | Estación de servicio de fin especifico<br>para el expendio al público de<br>petroliferos. |
| ESTACION DE AUTOSERVICIO JAHZEEL, S.A. DE C.V.      | 15/06/2015                                          | 30/06/2015                      | TIJUANA, BAJA<br>CALIFORNIA              | Expendio de petroliferos en<br>estación de Servicio | Estación de servicio de fin especifico<br>para el expendio al público de<br>petroliferos. |
| MULTISERVICIOS SIGAS S.A. DE C.V.                   | 15/06/2015                                          | 30/05/2015                      | SAN JOSE DE<br>GRACIA,<br>AGUASCALIENTES | Expendio de petroliferos en<br>estación de Servicio | Estación de servicio de fin especifico<br>para el expendio al público de<br>petroliferos. |
| ESTACION LA VICTORIA, S.A. DE C.V.                  | 15/06/2015                                          | 30/06/2015                      | TUUANA, BAJA<br>CALIFORNIA               | Expendio de petrolíferos en<br>estación de Servicio | Estación de servicio de fin especifico<br>para el expendio al público de<br>petroliferos. |
| ESTACION DE SERVICIO CIMARRON, S.A. DE C.V.         | 15/06/2015                                          | 30/06/2015                      | TECATE, BAJA<br>CALIFORNIA               | Expendio de petroliferos en<br>estación de Servicio | Estación de servicio de fin especifico<br>para el expendio al público de<br>petroliferos. |
| ESTACION DE SERVICIO CALAFIA, S.A. DE C.V.          | 15/06/2015                                          | 30/06/2015                      | TUUANA, BAJA<br>CALIFORNIA               | Expendio de petroliferos en<br>estación de Servicio | Estación de servicio de fin especifico<br>para el expendio al público de<br>petroliferos. |
| ESTACION RIO TUUANA, S. DE R.L. DE C.V.             | 16/06/2015                                          | 01/07/2015                      | TUUANA, BAJA<br>CALIFORNIA               | Expendio de petroliferos en<br>estación de Servicio | Estación de servicio de fin especifica<br>para el expendio al público de<br>petroliferos. |
|                                                     | 10002010                                            | e contens                       | CALIFORNIA                               | estación de Servicio                                | Estable de s                                                                              |

\*Es importante, siempre revisar el Tablero electrónico de la OPE para avisos o requerimientos extraordinarios.

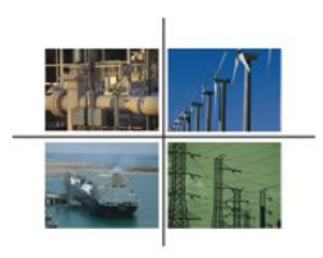

#### Aviso y publicación de los Permisos Otorgados

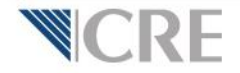

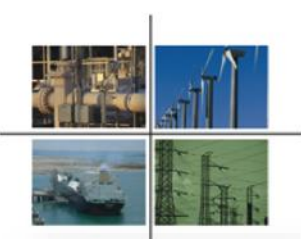

#### Aviso de los Permisos Otorgados

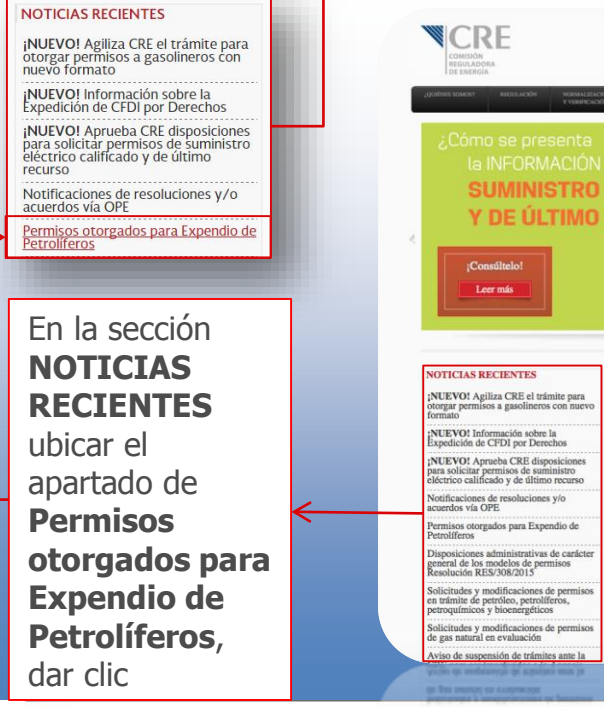

| COMISIÓN<br>EGULADORA<br>DE ENERGIA                                                                                                    |                                                                                                    | INICIO I                                      | CONTACTO   RSS   GLOSARIO                |
|----------------------------------------------------------------------------------------------------|----------------------------------------------------------------------------------------------------|-----------------------------------------------|------------------------------------------|
| NOMERS RECEIVED A AND A AND A | ON ORGANO DE GORIERNO REPORTER<br>R                                                                                                    | SITADÎTICAS TRANSPARENÇIA                     | COMUNICACIÓN<br>BOCIAL                   |
| Cómo se presenta<br>la INFORMACIÓN<br>SUMINISTRO<br>Y DE ÚLTIMO<br>(Constituio)                                                                                                    | para<br>CALIFICADO<br>RECURSO?                                                                                                    |                                               |                                          |
| ICIAS RECIENTES                                                                                                    | TRÁMITES Y SERVICIOS                                                                                                    | MÁS ENLACES                                   |                                          |
| VO! Agiliza CRE el trámite para<br>ar permisos a gasolineros con nuevo<br>to                                                                                                    | K Formato para solicitar audiencias                                                                                                    | Portal de<br>Obligaciones de<br>Transparencia | INFOMEX                                  |
| VO! Información sobre la<br>lición de CFDI por Derechos                                                                                                    | C Oficialía de Partes Electrónica                                                                                                    | _                                             | Órgano de Gobierno                       |
| VOI Aprueba CRE disposiciones<br>olicitar permisos de suministro<br>ico calificado y de último recurso                                                                                                    | Pago electrónico E5cinco                                                                                                    | Informes Anuales                              | - EN VIVO                                |
| caciones de resoluciones y/o<br>dos vía OPE                                                                                                    | Información sobre Pago de Derech                                                                                                    | - 🖪 🕢                                         | Recuerda<br>pre-registrate para          |
| isos otorgados para Expendio de<br>líferos                                                                                                    | Formatos para solicitud de permise                                                                                                    | os y                                          |                                          |
| siciones administrativas de carácter<br>al de los modelos de permisos<br>ución RES/308/2015                                                                                                    | Conoce tu factura de luz!                                                                                                    | P-PL-PQ-BE                                    | de permisos                              |
| tudes y modificaciones de permisos<br>mite de petróleo, petrolíferos,<br>juímicos y bioenergéticos                                                                                                    | Carátulas                                                                                                    | 佐 🚅 🛛                                         | Solicitudes<br>de permisos<br>generación |
| tudes y modificaciones de permisos<br>s natural en evaluación                                                                                                    | Información de la OPE para                                                                                                    |                                               | electrica                                |
| de suspensión de trámites ante la                                                                                                    | Permisionarios                                                                                                    | <u> </u>                                      | de permisos                              |
| de semenaido de trámites ante la                                                                                                    | Linite sectors and the sectors of the sector of the sector | V                                             | and a second second                      |

|       |                                                                                                    | l.                                                                                                    | · · · · · · · · · · · · · · · · · · ·                                                                                                    |                                                                                                    |
|-------|----------------------------------------------------------------------------------------------------|----------------------------------------------------------------------------------------------------|----------------------------------------------------------------------------------------------------|----------------------------------------------------------------------------------------------------|
| C188  | 33                                                                                                    | ▼ (* <i>f</i> x                                                                                                    |                                                                                                    |                                                                                                    |
| A     | В                                                                                                    |                                                                                                    | С                                                                                                    | D                                                                                                    |
| Núr - | ES 🗸                                                                                                    | Nombre,                                                                                                    | razón social o denominación del solicitante                                                                                                    | Vúmero de Permis -                                                                                                    |
| 1     | E11232                                                                                                    | GRUF                                                                                                    | O GASOLINERO ROMCAL, S.A. DE C.V.                                                                                                    | PL/359/EXP/ES/2015                                                                                                    |
| 2     | E07646                                                                                                    | SERVIC                                                                                                    | IOS DEL VALLE DEL FUERTE, S.A. DE C.V.                                                                                                    | PL/360/EXP/ES/2015                                                                                                    |
| 3     | E07407                                                                                                    | MUL                                                                                                    | TISERVICIOS LA PILARICA, S.A. DE C.V.                                                                                                    | PL/361/EXP/ES/2015                                                                                                    |
| 4     | E01738                                                                                                    | SERVIC                                                                                                    | IOS DEL VALLE DEL FUERTE, S.A. DE C.V.                                                                                                    | PL/362/EXP/ES/2015                                                                                                    |
| 5     | E04111                                                                                                    |                                                                                                    | GRUPO OCTANO, S.A. DE C.V.                                                                                                    | PL/363/EXP/ES/2015                                                                                                    |
| 6     | E10643                                                                                                    |                                                                                                    | GRUPO OCTANO, S.A. DE C.V.                                                                                                    | PL/364/EXP/ES/2015                                                                                                    |
| 7     | E02388                                                                                                    |                                                                                                    | GRUPO OCTANO, S.A. DE C.V.                                                                                                    | PL/365/EXP/ES/2015                                                                                                    |
| 8     | E09549                                                                                                    |                                                                                                    | GRUPO OCTANO, S.A. DE C.V.                                                                                                    | PL/366/EXP/ES/2015                                                                                                    |
| 9     | E08204                                                                                                    | MUL                                                                                                    | TISERVICIOS LA PILARICA, S.A DE C.V.                                                                                                    | PL/367/EXP/ES/2015                                                                                                    |
| 10    | E05795                                                                                                    |                                                                                                    | GRUPO OCTANO, S.A. DE C.V.                                                                                                    | PL/368/EXP/ES/2015                                                                                                    |
| 11    | E08937                                                                                                    | MUL                                                                                                    | TISERVICIOS LA PILARICA, S.A. DE C.V.                                                                                                    | PL/369/EXP/ES/2015                                                                                                    |
| 12    | E09823                                                                                                    | SERVIC                                                                                                    | IOS DEL VALLE DEL FUERTE, S.A. DE C.V.                                                                                                    | PL/370/EXP/ES/2015                                                                                                    |
| 13    | E07949                                                                                                    | MUL                                                                                                    | TISERVICIOS LA PILARICA, S.A. DE C.V.                                                                                                    | PL/371/EXP/ES/2015                                                                                                    |
| 14    | E04753                                                                                                    |                                                                                                    | GRUPO OCTANO, S.A. DE C.V.                                                                                                    | PL/372/EXP/ES/2015                                                                                                    |
| 15    | E11147                                                                                                    |                                                                                                    | GRUPO OCTANO, S.A. DE C.V.                                                                                                    | PL/373/EXP/ES/2015                                                                                                    |
|       | C188<br>A<br>Núr ~<br>1<br>2<br>3<br>3<br>4<br>5<br>6<br>6<br>7<br>8<br>9<br>9<br>10<br>11<br>11<br>12<br>13<br>14<br>15 | CL883           A         B           Nún -         ES           1         E11232           2         E07646           3         E07407           4         E01738           5         E04111           6         E10643           7         E02388           8         E09549           9         E08234           10         E05795           11         E09837           12         E09823           13         E074753           14         E04753           15         E11147 | C1883         C         %           A         B         Nombre,           1         E11232         GRUF           2         E07646         SERVIC           3         E07407         MUL'           4         E01738         SERVIC           5         E04111         6           6         E10643         -           7         E02388         -           8         E09549         MUL           10         E05795         -           11         E08937         MUL'           12         E09823         SERVIC           13         E07949         MUL'           14         E04753         -           15         E11147         - | CL883         C           A         B         C           Núr -         ES -         Nombre, razón social o denominación del solicitante           1         E11232         GRUPO GASOLINERO ROMCAL, S.A. DE C.V.           2         E07646         SERVICIOS DEL VALLE DEL FUERTE, S.A. DE C.V.           3         E07407         MULTISERVICIOS LA PILARICA, S.A. DE C.V.           4         E01738         SERVICIOS DEL VALLE DEL FUERTE, S.A. DE C.V.           5         E04111         GRUPO OCTANO, S.A. DE C.V.           6         E10643         GRUPO OCTANO, S.A. DE C.V.           7         E02388         GRUPO OCTANO, S.A. DE C.V.           8         E09549         GRUPO OCTANO, S.A. DE C.V.           9         E08204         MULTISERVICIOS LA PILARICA, S.A. DE C.V.           10         E05795         GRUPO OCTANO, S.A. DE C.V.           11         E08937         MULTISERVICIOS LA PILARICA, S.A. DE C.V.           12         E09823         SERVICIOS DEL VALLE DEL FUERTE, S.A. DE C.V.           13         E07949         MULTISERVICIOS LA PILARICA, S.A. DE C.V.           14         E04753         GRUPO OCTANO, S.A. DE C.V.           15         E11147         GRUPO OCTANO, S.A. DE C.V. |

Al dar clic en el enlace, un archivo en formato **Excel** se desplegará con la información de los **permisos que fueron otorgados por el Órgano de Gobierno**\*

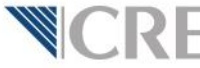

\*El Órgano de Gobierno de la CRE sesiona semanalmente, la transmisión en vivo se puede ver en: http://webcast.com.mx/cre/

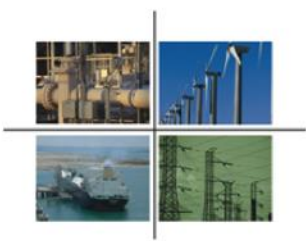

#### Publicación de Permisos Otorgados

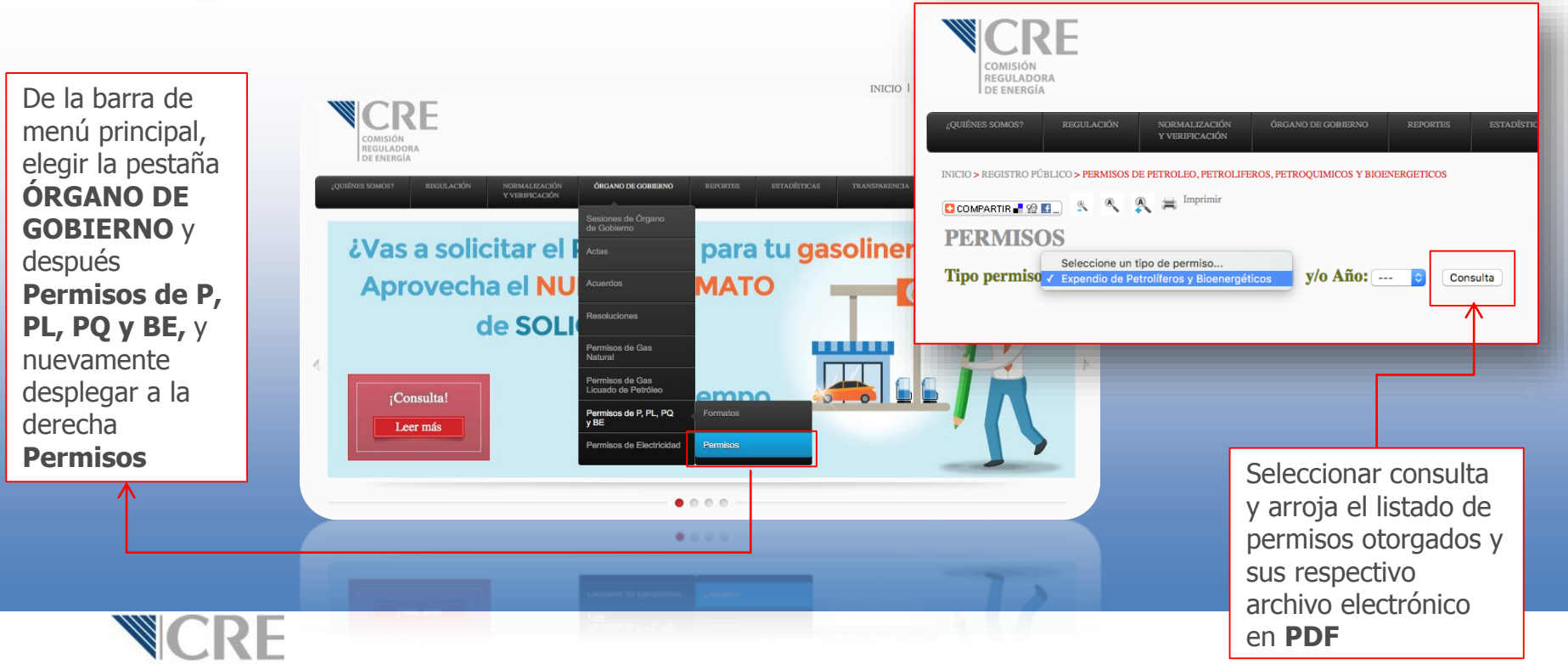

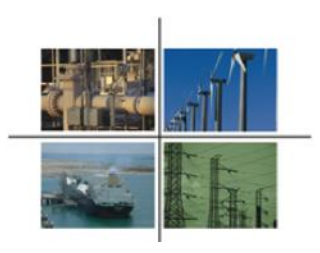

#### **iVALORA TU NEGOCIO, CUMPLE CON TU OBLIGACIÓN!**

iGracias!

www.cre.gob.mx

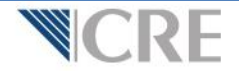